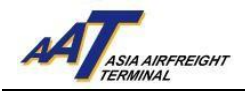

## AAT electronic Cargo Arrival Notice (eCAN) Registration Guide

1. Access <u>http://www.aat.com.hk</u>, following page would be shown.

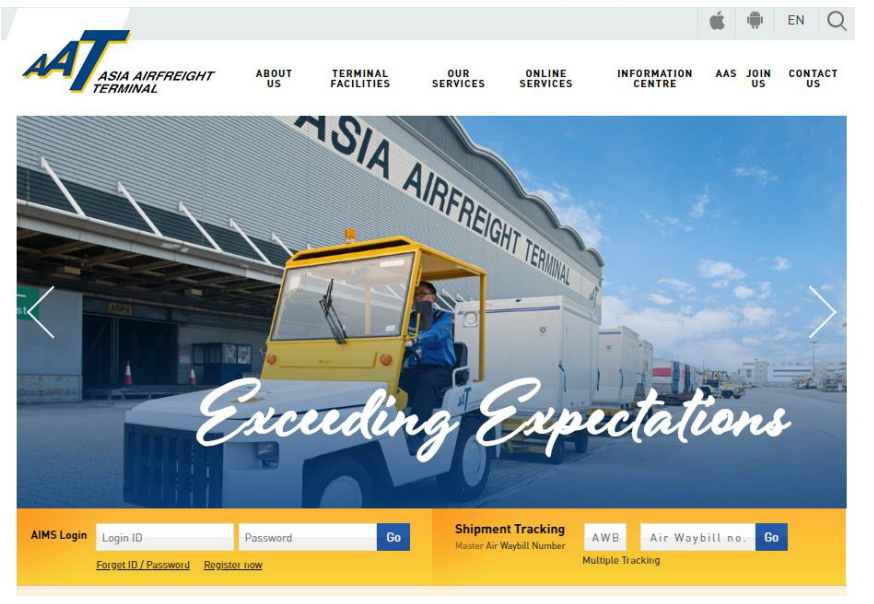

2. Proceed to **Step 3** for AAT AIMS account registration. If you are already registered as AIMS user, directly proceed to **Step 8.** 

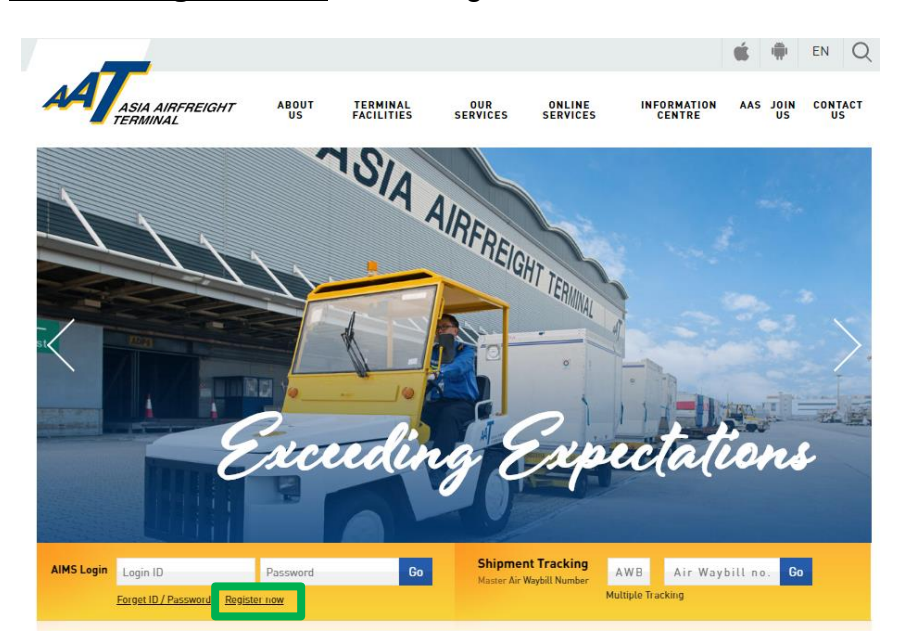

3. For new registration: Click "Register now" to start.

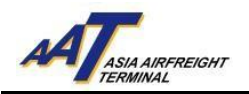

4. Fill in the registration details on the following form (boxes highlighted in yellow are mandatory fields).

| Register                                        |                           |                                |                                        |                         |  |  |  |  |  |  |
|-------------------------------------------------|---------------------------|--------------------------------|----------------------------------------|-------------------------|--|--|--|--|--|--|
| Company Information                             |                           |                                |                                        |                         |  |  |  |  |  |  |
| Company Name                                    |                           |                                |                                        |                         |  |  |  |  |  |  |
| Nature of Business                              | -Select-                  |                                | IATA Code                              |                         |  |  |  |  |  |  |
| Business Registration                           |                           |                                |                                        |                         |  |  |  |  |  |  |
| No                                              |                           |                                |                                        |                         |  |  |  |  |  |  |
| (for Hong Kong<br>registered company            |                           |                                |                                        |                         |  |  |  |  |  |  |
| only)                                           |                           |                                |                                        |                         |  |  |  |  |  |  |
|                                                 |                           | * The ad                       | ddress field should not consist of any | symbol.                 |  |  |  |  |  |  |
|                                                 |                           |                                |                                        |                         |  |  |  |  |  |  |
|                                                 |                           |                                |                                        |                         |  |  |  |  |  |  |
| Address                                         |                           |                                |                                        |                         |  |  |  |  |  |  |
| Address                                         |                           |                                |                                        |                         |  |  |  |  |  |  |
|                                                 |                           |                                |                                        |                         |  |  |  |  |  |  |
|                                                 |                           |                                |                                        |                         |  |  |  |  |  |  |
|                                                 |                           |                                |                                        |                         |  |  |  |  |  |  |
| City                                            |                           |                                | Postal Code                            |                         |  |  |  |  |  |  |
| Country                                         |                           | 6                              |                                        |                         |  |  |  |  |  |  |
| Telephone (Office)                              |                           |                                | Contact No                             |                         |  |  |  |  |  |  |
| Email                                           |                           |                                |                                        |                         |  |  |  |  |  |  |
| Fax                                             |                           |                                |                                        |                         |  |  |  |  |  |  |
| II Commercial Information                       |                           |                                |                                        |                         |  |  |  |  |  |  |
| 🔲 1 Press Release 🔲                             | 2 Important Notice 🔲 3    | 8 Newsletter 🗏 4 Others        |                                        |                         |  |  |  |  |  |  |
| E-mail Address:                                 |                           |                                |                                        |                         |  |  |  |  |  |  |
|                                                 |                           |                                |                                        |                         |  |  |  |  |  |  |
| I agree the use of d                            | ata for the purpose of re | ceiving Asia Airfreight Termii | nal Co. Ltd.'s latest commercial infor | mation as stated above. |  |  |  |  |  |  |
|                                                 |                           |                                | otification                            |                         |  |  |  |  |  |  |
| This section is applicable to Cargo Agents only |                           |                                |                                        |                         |  |  |  |  |  |  |
|                                                 |                           | Email                          |                                        | Fax                     |  |  |  |  |  |  |
|                                                 |                           |                                |                                        |                         |  |  |  |  |  |  |
| Equipment Issue Requ                            | est (EIR) Notification    |                                |                                        |                         |  |  |  |  |  |  |
| (for empty ULD release                          | 2)                        |                                |                                        |                         |  |  |  |  |  |  |
|                                                 |                           | L                              |                                        |                         |  |  |  |  |  |  |

5. In "Notification" section, fill in the "eCAN Notification" details with email addresses and/or fax no. to receive electronic Cargo Arrival Notice (eCAN) sent by AAT.

| The sector is sectorized to form terms and             |       |  |     |   |  |  |  |  |  |
|--------------------------------------------------------|-------|--|-----|---|--|--|--|--|--|
| mis securi is approare to calgo agents ony             | Email |  | Fax |   |  |  |  |  |  |
| Equipment Issue Request (FIR) Notification             |       |  |     |   |  |  |  |  |  |
| (for empty ULD release)                                |       |  |     |   |  |  |  |  |  |
|                                                        |       |  |     |   |  |  |  |  |  |
| mRCL Notification<br>(for alert upon cargo acceptance) |       |  |     |   |  |  |  |  |  |
|                                                        |       |  |     | _ |  |  |  |  |  |
| eCAN Notification                                      |       |  |     |   |  |  |  |  |  |
| (for cargo arrival notice)                             |       |  |     |   |  |  |  |  |  |

- After completion, submit the form by clicking "Submit" button at the bottom right corner, then email/fax a copy of your company's Business Registration Certificate (BR) to AAT Customer Services and Administration Department at email: <u>opsadm@aat.com.hk /</u> fax no.: 2215 0152 for further processing.
- 7. eCAN registration completed for non-AIMS user.

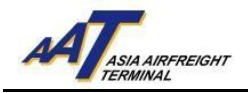

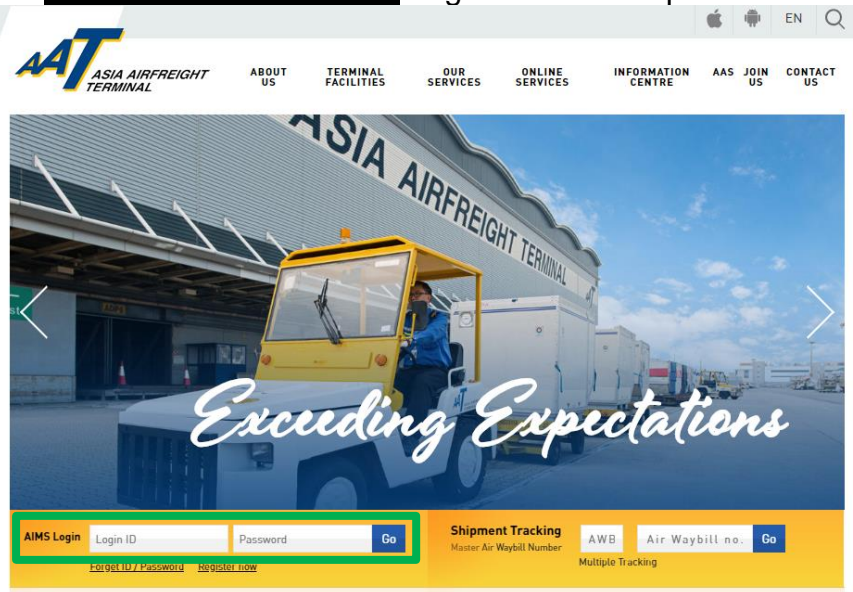

## 8. For existing AIMS user: Login with ID and password

## 9. AIMS Homepage would be shown.

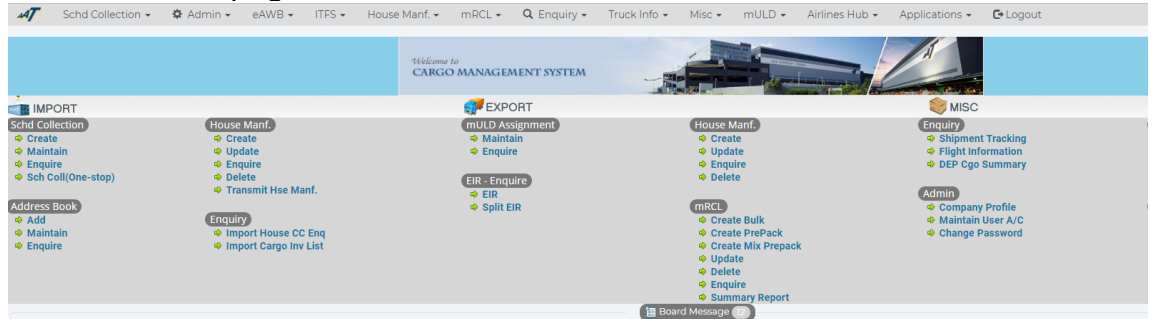

## 10. Update Company profile at <u>Admin</u> → <u>Company Profile</u>.

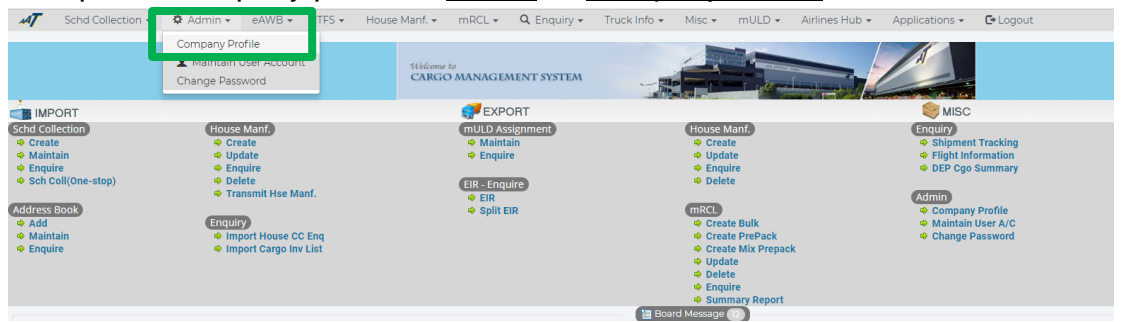

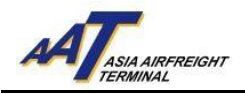

11. In "Notification" section, fill in or update the "eCAN Notification" details with email addresses and/or fax no. to receive electronic Cargo Arrival Notice (eCAN) sent by AAT.

| AT                               |                           |                        |                        |                   |                       |                     |
|----------------------------------|---------------------------|------------------------|------------------------|-------------------|-----------------------|---------------------|
| Schd Collection 👻 🍳              | ł Admin <del>v</del> eAW  | B ▼ ITFS ▼             | House Manf. 👻          | mRCL <del>-</del> | Q Enquiry -           | Truck Info 👻 Misc 🗸 |
| mULD 👻 Airlines Hu               | ib - Application          | s 🗸 🕞 Logout           |                        |                   |                       |                     |
| Company Profile                  |                           |                        |                        |                   |                       |                     |
|                                  |                           |                        | ompany Informatio      | on                |                       |                     |
| Company Name                     |                           |                        | Customer No            |                   |                       |                     |
| Nature of Business               |                           |                        | IATA C <u>o</u> de     |                   |                       |                     |
| Business <u>R</u> egistration No |                           |                        |                        |                   |                       |                     |
| Addross                          |                           |                        |                        |                   |                       |                     |
| Address                          |                           |                        |                        |                   |                       |                     |
| City                             |                           |                        | <u>P</u> ostal Code    |                   |                       |                     |
| Country                          | нк                        |                        |                        |                   |                       |                     |
| <u>T</u> elephone (Office)       |                           |                        | Co <u>n</u> tact No    |                   |                       |                     |
| E <u>m</u> ail                   |                           |                        |                        |                   |                       |                     |
| <u>F</u> ax                      |                           |                        |                        |                   |                       |                     |
|                                  |                           | Cor                    | mmercial Informat      | ion               |                       |                     |
| 🗹 1 Press Release 🗹 2 Ir         | nportant Notice 🗹 3 N     | Jewsletter 🗹 4 Oth     | ers                    |                   |                       |                     |
| E-mail Address:                  |                           |                        |                        |                   |                       |                     |
|                                  |                           |                        |                        |                   |                       |                     |
|                                  |                           |                        |                        |                   |                       |                     |
| I agree the use of data to       | for the purpose of rece   | iving Asia Airfreight  | Ferminal Co. Ltd.'s la | atest commercia   | l information as stat | ted above.          |
|                                  |                           |                        | E-Invoice              |                   |                       |                     |
| Enable E-Invoice                 |                           |                        |                        |                   |                       |                     |
| Remarks: For all credit base     | ad invoice, electronic ve | rsion will be availabl | e to download it thr   | ough the function | on of enquire e-invoi | ice.                |
|                                  |                           |                        | Notification           |                   |                       |                     |
|                                  | Email                     |                        |                        |                   | Fax                   |                     |
| FIR Notification                 |                           |                        |                        |                   |                       |                     |
| EIK NOUTICATION                  |                           |                        |                        |                   |                       |                     |
| mRCL Notification                |                           |                        |                        |                   |                       |                     |
|                                  |                           |                        |                        |                   |                       |                     |
| eCAN Notification                | L                         |                        |                        |                   |                       |                     |

- 12. After completion, update Company Profile by clicking "Update" button at the bottom of the page.
- 13. eCAN registration completed for AIMS user.